## مراحل نصب برنامه برنامه سرويس تخليه

در این متن قصد داریم تا مراحل نصب و راه اندازی نرم افزار سرویس تخلیه شرکت علم و صنعت را توضیح دهیم. برنامه سرویس تخلیه از دو بخش "سرویس مدیریت دستگاه ها" و "برنامه مدیریت دستگاه ها" تشکیل شده است. جهت راه اندازی سیستم، باید این دو برنامه نصب شوند. قابل توجه است که اولویتی در ترتیب نصب این دو برنامه وجود ندارد. در ادامه طریقه نصب این دو برنامه به همراه تصاویر آورده شده است.

جهت نصب و راه اندازی برنامه سرویس تخلیه، به پایگاه داده SQL Server نیاز است. قابل توجه است که برای استفاده از برنامه، به قفل سخت افزاری و یا مجوز نرم افزاری نیز نیازی دارید.

**نکته:** در صورت بروز هر گونه مشکل در استفاده از قفل سخت افزاری و یا مجوز نرم افزاری به "مستند فعالسازی برنامه های تحت ویندوز" مراجعه شود.

## ۱ سرویس مدیریت دستگاه ها

جهت نصب سرویس مدیریت دستگاه ها، مراحل زیر را انجام دهید.

مرحله اول: در صورتی که سیستم پیغامی جهت نصب Net Framework4 ، Windows Installer۳,۱. و یا Net Framework4. و یا Image Component.

مرحله دوم: جهت نصب سرویس مدیریت دستگاه، بر روی سیستم خود، در این مرحله گزینه "Next" را انتخاب کنید.

| id EOSHardwareWinService                                                                                                    |                                  |
|----------------------------------------------------------------------------------------------------|----------------------------------|
| Welcome to the EOSHardwareWinService Setup<br>Wizard                                                                                                    |                                  |
| The installer will guide you through the steps required to install EOSHardwareWinServi<br>computer.                                                                                                    | ce on your                       |
| WARNING: This computer program is protected by copyright law and international trea<br>Unauthorized duplication or distribution of this program, or any portion of it, may result ir<br>or criminal penalties, and will be prosecuted to the maximum extent possible under the | tties.<br>h severe civil<br>law. |
| Cancel < Back                                                                                                    | Next >                           |

**مرحله سوم:** در این مرحله چند گزینه وجود دارد که بنا به شرایط می توانید آنها را فعال و یا غیرفعال کنید. در ادامه توضیحات مرتبط با هر یک از گزینه ها آورده شده است:

| 😼 EOSHardwareWinService                                                                                                    | × |
|----------------------------------------------------------------------------------------------------|---|
| Specify SQL Server Database                                                                                                    | R |
| This dialog box enables you to specify the setup to create new database or use existing database.<br>SQL Server run on locale machine<br>reate new Database<br>reate Database in Application Folder<br>Lock Service run on locale machine |   |
| Cancel < Back Next >                                                                                                    | ⊅ |

SQL Server Run on local machine در صورت انتخاب این گزینه، اجرا شدن سرویس مدیریت دستگاه به اجرا شدن SQL Server Run on local machine به اجرا شدن SQL Server Run on local machine وابسته خواهد شد. به عبارت دیگر باید روی کامپیوتری که سرویس تخلیه نصب می شود، ابتدا SQL Server Run on local machine اجرا شود تا پس از آن بتوان سرویس مدیریت دستگاه ها را نیز اجرا نمود. در صورتی که برنامه SQL Server Run on این گزینه انتخاب شده باشد. پیشنهاد ها، بر روی یک سیستم راه اندازی شده باشند، پیشنهاد می شود حتما این گزینه انتخاب شده باشد.

**توجه**: در صورتی که در هنگام نصب سرویس مدیریت دستگاه ها، گزینه اول را فعال کرده باشید، جهت انتقال برنامه SQL Server از یک کامپیوتر به کامپیوتر دیگر، باید سرویس مدیریت دستگاه را مجددا نصب کنید.

 Create new Database : این گزینه را هنگامی انتخاب می نماییم که بخواهیم بانک اطلاعاتی جدیدی ایجاد نموده و اطلاعات را در آن ذخیره نماییم. (توسط این گزینه، بانک اطلاعاتی در پوشه برنامه ایجاد نشده و در مسیر پیش فرض SQL Server برای ایجاد بانک اطلاعاتی ایجاد خواهد شد.)

**توجه:** نام پایگاه داده EOSDB بوده و قابل تغییر نمی باشد.

Create Database in Application folder با انتخاب این گزینه، بانک اطلاعاتی در پوشه ای به نام
"Data" و در مسیر نصب برنامه ایجاد می شود.

 Lock Service run on local machine : با انتخاب این گزینه، اجرا شدن سرویس مدیریت دستگاه، به اجرا شدن EosLockService وابسته خواهد شد. به عبارت دیگر باید روی کامپیوتری که سرویس تخلیه نصب می شود، ابتدا EosLockService اجرا شود تا پس از آن بتوان سرویس مدیریت دستگاه را نیز اجرا نمود. در صورتی که برنامه سرویس قفل و سرویس مدیریت دستگاه ها، بر روی یک سیستم راه اندازی شده باشند، پیشنهاد می شود حتما این گزینه انتخاب شده باشد.

**توجه**: در صورتی که در هنگام نصب سرویس مدیریت دستگاه ها، گزینه آخر را فعال کرده باشید، جهت انتقال برنامه سرویس قفل از یک کامپیوتر به کامپیوتر دیگر، باید سرویس مدیریت دستگاه را مجددا نصب کنید.

بعد از فعال کردن گزینه های موردنظر، دکمه "Next" را انتخاب کنید.

**مرحله چهارم:** در این مرحله، از طریق دکمه "Browse" می توان مسیر نصب برنامه سرویس مدیریت دستگاه را تعیین کنید. سپس گزینه "Next" را انتخاب کنید.

| 📸 EOSHardwareWinService                                                                                                    |         |
|----------------------------------------------------------------------------------------------------|---------|
| Select Installation Folder                                                                                                    |         |
| The installer will install EOSHardwareWinService to the following folder.<br>To install in this folder, click "Next". To install to a different folder, enter it below or click "Br | owse''. |
| Eolder:<br>C:\Program Files\Elmo-Sanat Corporation\EOSHardwareWinService\<br>Disk Cos                                                                                               |         |
| Install EOSHardwareWinService for yourself, or for anyone who uses this computer:                                                                                                   |         |
| O Just me                                                                                                    |         |
| Cancel < Back Ne                                                                                                    | ext >   |

مرحله پنجم: در این مرحله کافی است تا گزینه "Next" را انتخاب کنید.

مرحله ششم: در این مرحله از نصب سرویس، صفحه ای به شما نمایش داده می شود، که باید در آن نام سرور (نام سروری که درنظر دارید تا سرویس مدیریت دستگاه ها بر روی آن نصب شود)، نام کاربری و رمز عبور را وارد کنید. در صورت صحت اطلاعات وارد شده در این قسمت، با زدن دکمه "Accept" عملیات نصب سرویس مدیریت دستگاه ها به پایان می رسد.

| 🛃 EOSH | ardwareWinService                   |        |
|--------|-------------------------------------|--------|
| Insta  | lling EOSHardwareWinService         |        |
| EOSHar | dwareWinService is being installed. |        |
| Please | e wait                              |        |
|        | Database Setting 🛛 🔀                |        |
|        | Server Name : sf17                  |        |
|        | UserName sa                         |        |
|        | Password : XXXXXXX                  |        |
|        | Accept Cancel                       |        |
|        | Cancel < Back                       | Next > |

## ۲ برنامه مدیریت دستگاه ها

جهت نصب برنامه مدیریت دستگاه ها، مراحل زیر را انجام دهید.

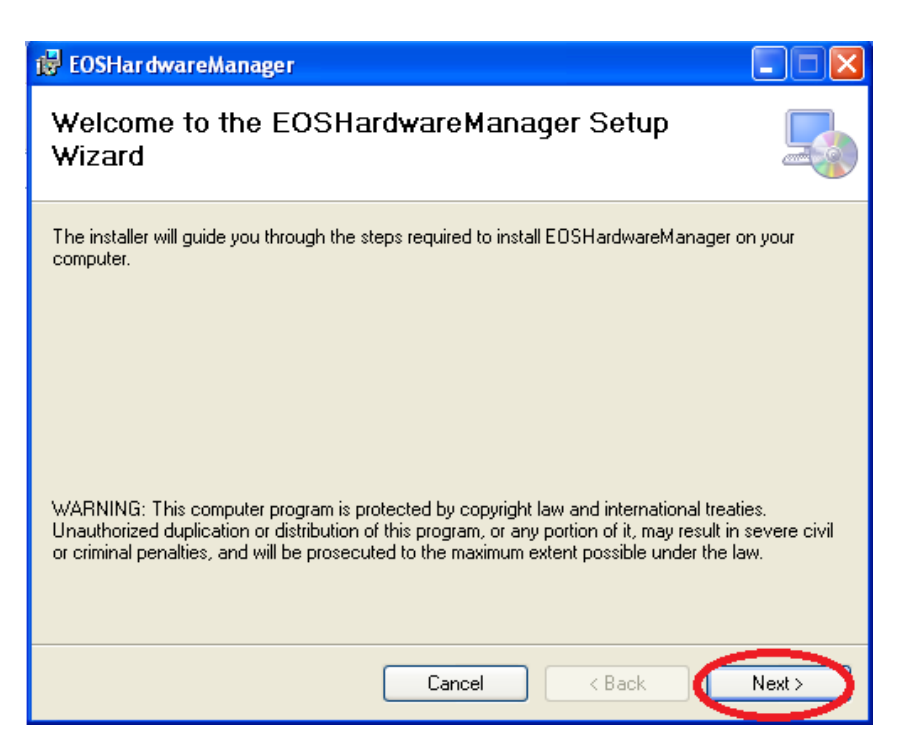

مرحله اول: جهت نصب برنامه بر روی سیستم خود، در این مرحله گزینه "Next" را انتخاب کنید.

**مرحله دوم:** در این مرحله، مسیری که می خواهید برنامه در آن نصب شود را تعیین کنید.

| 👹 EOSHardwareManager                                                                                 |             |
|----------------------------------------------------------------------------------------------------|-------------|
| Select Installation Folder                                                                           |             |
| The installer will install EOSHardwareManager to the following folder.                               |             |
| To install in this folder, click "Next". To install to a different folder, enter it below or click " | 'Browse''.  |
| Eolder:<br>C:\Program Files\Elmo-Sanat Corporation\EOSHardwareManager\<br>Disk C                     | ise<br>Cost |
| Install EOSHardwareManager for yourself, or for anyone who uses this computer:                       |             |
| O Everyone                                                                                           |             |
| O Just me                                                                                            |             |
| Cancel < Back                                                                                        | Next >      |

مرحله سوم: در این مرحله، کافی است تا گزینه "Next" را انتخاب کنید. پس از نصب برنامه گزینه "Close" را انتخاب کنید.

مرحله چهارم: پس از اتمام عملیات نصب، پوشه های "EOSHardwareWinService(سرویس مدیریت دستگاه ها)" و "EOSHardwareManager (برنامه مدیریت دستگاه ها)" به صورت مجزا در مسیر نصب برنامه مشاهده خواهد شد. در صورتی که بخواهید مشخصات برنامه سرویس قفل را تغییر دهید، به طریق زیر عمل کنید:

به مسیر نصب "سرویس مدیریت دستگاه ها" رفته و فایل EOSHardwareWinService.exe.config را با استفاده از برنامه Notepad باز کنید. در این فایل مشخصات زیر را وارد کنید:

- LockServerIP در این قسمت باید IP سیستمی که سرویس قفل بر روی آن نصب شده است، مشخص شود. در صورتی که برنامه سرویس قفل و برنامه کاربردی بر روی یک سیستم نصب شده اند، ۱۲۷,۰۰,۰۱ را در این قسمت وارد شده است.
- LockServerPort: برنامه در حالت پیش فرض از طریق پورت ۱۷۵۹۰ با سرویس قفل ارتباط برقرار می کند. اما در صورتی که سرویس قفل را بر روی پورت دیگری تنظیم کرده باشید، باید شماره پورت تعریف شده را در این قسمت وارد کنید.

**توجه**: در صورتی که بخواهند چند کاربر به صورت همزمان از این برنامه استفاده کنند، باید برنامه مدیریت دستگاه ها را بر روی سیستم های دلخواه نصب کرد و مشخصات پایگاه داده را برای آنها تنظیم کرد. **توجه**: توجه داشته باشید که مشخصات پایگاه داده برای " برنامه مدیریت دستگاه ها " و " سرویس مدیریت دستگاه " ، یکسان معرفی شود. در غیر اینصورت برنامه نمی تواند به درستی کار کند.

**توجه:** نسخه برنامه " سرویس مدیریت دستگاه " و " برنامه مدیریت دستگاه ها " باید یکسان باشد.

| پاسخ                                                                                       | پرسش                       |
|--------------------------------------------------------------------------------------------|----------------------------|
| •درصورتی که تنظیمات برنامه سرویس قفل در فایل "EOSHardwareWinService.exe"                   | در صورتی که پیغام " خطا در |
| اشتباه وارد شود، درهنگام اجرای سرویس در برنامه، پیغام "خطا در اجرای سرویس" نمایش داده می   | اجرای سرویس" به شما        |
| شود.                                                                                       | نمایش داده شود، چه راه     |
| • ممکن است سرویس مدیریت دستگاه ها متوقف باشد. در این صورت باید به سرویس های ویندوز         | حلی پیشنهاد می شود؟        |
| خود مراجعه کرده و آن را Start کنید. همچنین می توانید سیستم خود را Restart کنید.            |                            |
| • تنظیمات بانک اطلاعاتی خود را بازنگری کنید و از طریق برنامه مدیریت دستگاه ها، آن را اصلاح |                            |
| کنید.                                                                                      |                            |
| • ممکن است سرویس SQL Server شما متوقف باشد. در این صورت باید به سرویس های ویندوز           |                            |
| خود مراجعه کرده و آن را Start کنید. همچنین می توانید سیستم خود را Restart کنید.            |                            |
| درصورتی که بانک اطلاعاتی برنامه از قبل وجود داشته باشد و در هنگام نصب سرویس مدیریت         | اگر در هنگام نصب سرویس     |
| دستگاه ها، تیک گزینه "Create database in Application folder" و یا                          | مدیریت دستگاه ها، بعد از   |
| database" را زده باشد، با پیغام خطا مواجه می شوید.                                         | وارد کردن مشخصات پایگاه    |
| پیشنهاد می شود نام بانک اطلاعاتی قبل را تغییر داده و یا برنامه را بر روی بانک اطلاعاتی     | داده، پیغام خطا به شما     |
| دیگری نصب کنید.                                                                            | نمایش داده شود، چه راه     |
|                                                                                            | حلی پیشنهاد می شود؟        |
| کلیه پیغام ها، خطاها و همچنین مشخصات قفل برنامه سرویس تخلیه در event های ویندوز با نام     | چگونه می توان پیغام ها و   |
| source name=EosHardwareWinService ذخیره می شود. شما می توانید برای مشاهده                  | خطاهای سرویس تخلیه را      |
| کامل پیغام ها، به Control Panel مراجعه کرده و در قسمت Administrative tools، گزینه          | مشاهده و بررسی کرد؟        |
| Event Viewer را انتخاب کنید. در این قسمت از Windows Logs، قسمت Application                 |                            |
| را باز کنید. در اینجا می توانید پیغام های خطا را مشاهده کنید.                              |                            |

## ۳ پاسخ به پرسش های شما